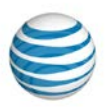

# Switching to the Multi-level IVR Article #7819

Switching to the Multi-level IVR connects calls to your company number to a top-level IVR menu which can be configured to connect to additional IVR menus or other system extensions. Switching to the Multi-level IVR can be done after setting up your Multi-level IVR menu through your Office@Hand Online Account. Follow these steps to switch to the multi-level IVR.

**NOTE:** You have to be an account Administrator to perform this action.

#### Step 1:

Log in to your Office@Hand account.

#### Step 2:

Click Admin Portal, and then Phone System.

| RingCentral Office@Hand from AT&T |              |          |         |                | Admin Portal 👻 |
|-----------------------------------|--------------|----------|---------|----------------|----------------|
|                                   | Phone System | Call Log | Billing | Tools <b>•</b> |                |

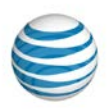

## Step 3:

Click Auto Receptionist.

| Company Numbers<br>and Info<br>(123) 456-7890 |                   |  |  |  |  |
|-----------------------------------------------|-------------------|--|--|--|--|
| Auto                                          | Auto-Receptionist |  |  |  |  |
| 3 Groups<br>4 Others                          | 9 Users           |  |  |  |  |
| Phones & Devices                              |                   |  |  |  |  |

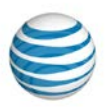

### Step 4:

Click Switch to multi-level IVR and then go over the disclaimer.

|   |                 | Auto-Receptionist                   |
|---|-----------------|-------------------------------------|
| i | > multi-level ( | IVR Mode: single level (i)          |
| > | 24 hours        | Company Hours                       |
| > |                 | Company Call Handling               |
| > |                 | Company Greeting and Menu           |
| > | On              | Dial-by-Name Directory              |
| > | Ext. 301        | Operator Extension                  |
| > | :               | Call Recording                      |
| > | ;               | Regional Settings                   |
|   |                 | Call Recording<br>Regional Settings |

### Step 5:

Click OK to proceed.

| Switch to Multi-level IVR                                                                                                    | $\times$ |  |  |
|----------------------------------------------------------------------------------------------------|----------|--|--|
| By switching to multi-level IVR mode, all of your existing company<br>call handling settings will be discarded. Please confirm that you wish<br>to proceed. |          |  |  |
| Cancel                                                                                                    |          |  |  |

#### Step 6:

Select the IVR Menu where incoming calls need to be routed to.

**NOTE:** If this is the first time you are setting up your Multi-level IVR, you will be prompted to set up the Multi-level IVR menu.

### Step 7:

If you already have an IVR Menu, you will be asked to select the Top Level IVR Menu you want the incoming calls to connect to.

| Switch to Multi-level IVR                | X |
|------------------------------------------|---|
| 0                                        | _ |
|                                          |   |
| Select the top level menu to connect to: |   |
| Ext. 1001 - IVR Menu 1001                |   |
|                                          |   |
|                                          |   |
|                                          |   |
|                                          |   |
| 2                                        |   |
| Cancel Save                              | > |

Click Save.

You just switched your IVR-mode to Multi-Level IVR.